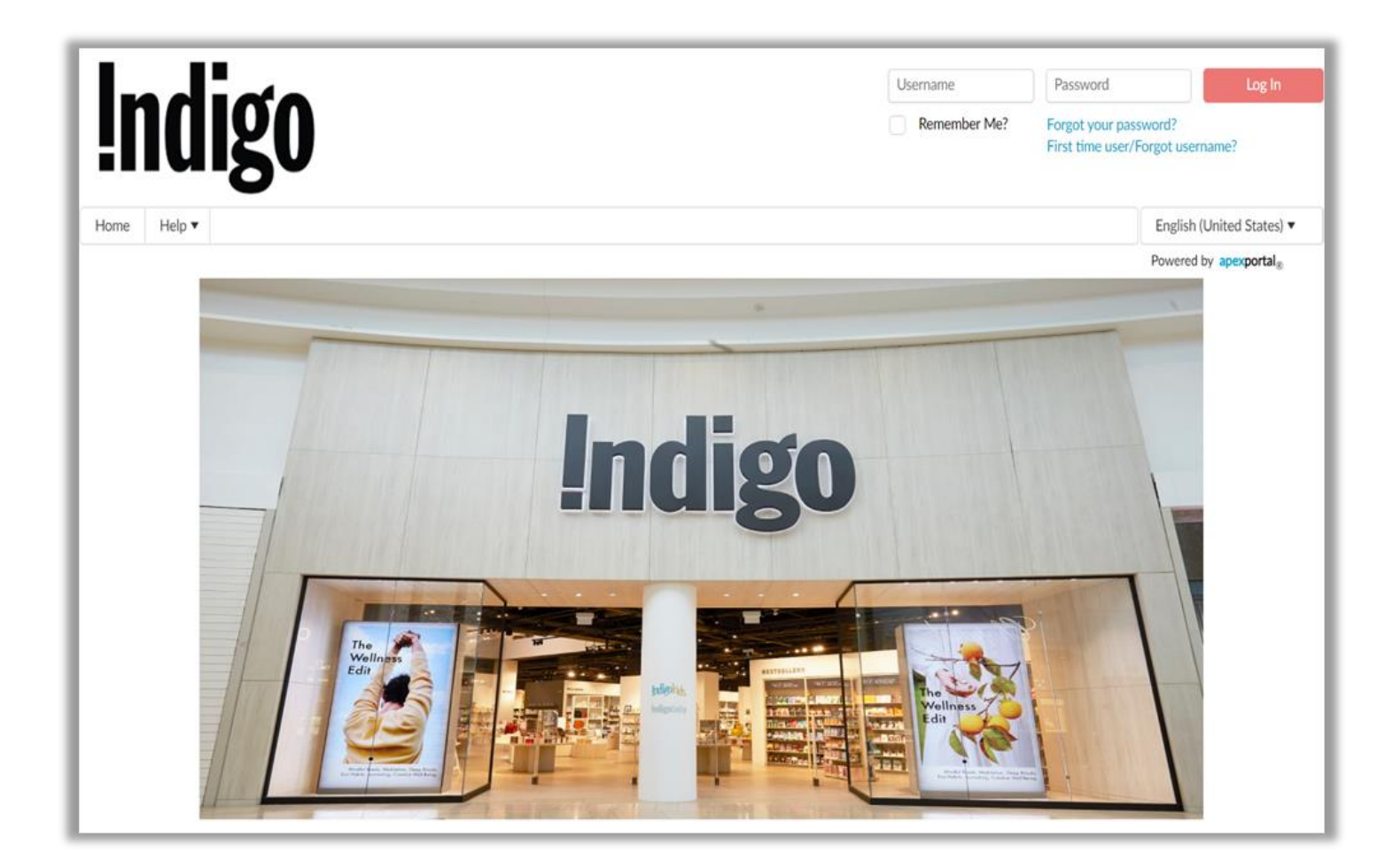

# Indigo Vendor Hub Vendor Reference Guide

# Welcome to the Indigo Vendor Hub!

We have partnered with Apex Analytix to deliver a best-in-class vendor onboarding portal to allow both a seamless vendor registration process and ongoing maintenance of vendor information.

Apex Analytix is a market leader in providing vendor partner management solutions; their registration portal enables a fully automated vendor onboarding and vendor information management solution.

The tool will unlock the following benefits:

- Vendor self-serve registration
- Automated & faster onboarding
- One-stop shop for updating vendor information (i.e., addresses, contact info, banking info)
- Automated reminders on key document expiration
- Data validation (i.e. addresses, tax & bank info,...)
- Easy access to key documents & guides
- Main hub for important vendor communications/notifications

We invite you to the portal to start your vendor onboarding & maintain your information current at all times. As usual, we thank you for your partnership and cooperation.

Indigo Vendor Management Team

| Using the Landing Page                                              | 4  |
|---------------------------------------------------------------------|----|
| Logging In                                                          | 4  |
| Forgot Your Password                                                | 5  |
| Forgot Your Username                                                | 6  |
| Vendor Registration                                                 | 7  |
| Initial Vendor Login                                                | 7  |
| Vendor Registration — Vendor Agreement                              | 8  |
| Vendor Registration — Registration Checklist                        | 9  |
| Vendor Registration — General Business Information                  | 10 |
| Vendor Registration — Company Code Information                      | 11 |
| Vendor Registration — Business Address                              | 12 |
| Vendor Registration — Contact Information                           | 15 |
| Vendor Registration — Country Specific Tax Information              |    |
| Vendor Registration — Banking Details                               | 20 |
| Vendor Registration — Banking Information for <u>Canadian Banks</u> | 22 |
| Vendor Registration — Banking Information for <u>US Banks</u>       | 23 |
| Vendor Registration — Banking Information for International Banks   | 24 |
| Vendor Registration — Diversity, Equity and Inclusion               | 25 |
| Vendor Registration — Sustainability                                | 26 |
| Vendor Registration — Insurance Information                         | 27 |
| Vendor Registration — Document Upload                               | 28 |
| Vendor Registration — Review and Submit                             |    |
| Vendor Home Page                                                    | 31 |
| Help                                                                | 32 |
| Vendor — Update Profile                                             | 33 |
| Vendor — Update Notes/My Communication                              | 34 |
| Support                                                             |    |

# Logging In

The Landing Page allows the user to log in to the Indigo Vendor Portal. There are also links to allow the user to reset their password, and have their username and password emailed to the account on file.

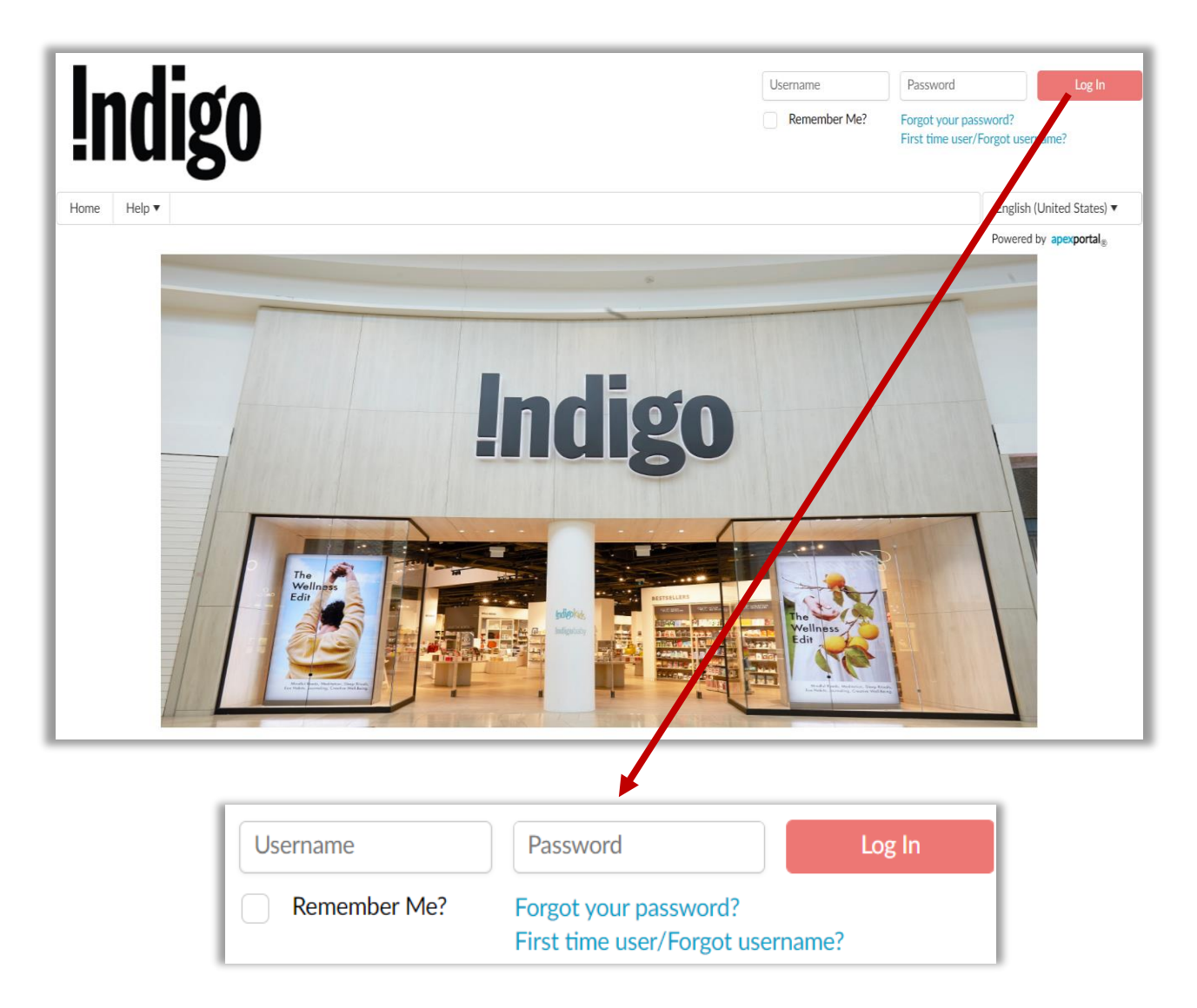

- On the Landing Page, enter the username and password.
- Click the **Remember Me** box to save the user name. Uncheck the box if a shared or public computer is being used.

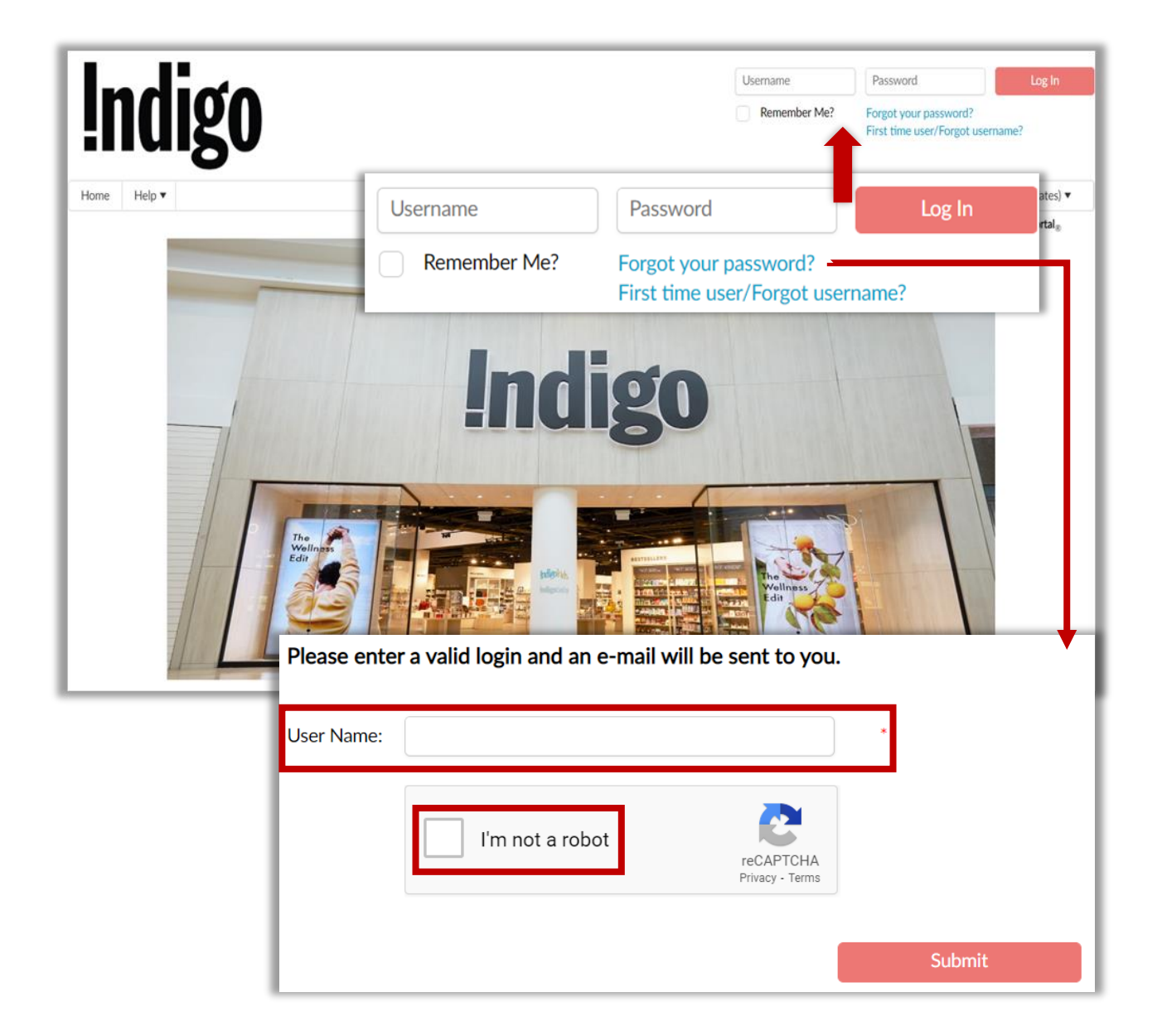

- Click Forgot your password? to have the password reset, and a new password emailed to the address on account.
- Enter the **User Name** for the account to be reset.
- Click the I'm not a robot checkbox. Follow the directions on the pop-up window.
- Press **Submit** to have the new password emailed to the account on file.

| <b>Indigo</b> |                                                                                                    |                       | Username Remember Me?                                                                                                    | Password Log In<br>Forgot your password?<br>First time user/Forgot username? |
|---------------|----------------------------------------------------------------------------------------------------|-----------------------|----------------------------------------------------------------------------------------------------|------------------------------------------------------------------------------|
| Home Help •   | Username                                                                                                    | Passw                 | ord                                                                                                    | English (United States)  Powered by anexportal Log In                        |
|               | Exercise we need to verify your identity                                                                                                    | Forgot y<br>First tim | our password?<br>ne user/Forgot                                                                                                    | username?                                                                    |
|               | Per your protection, we need to verify your identity. Please enter your information below to have your username e-mailed to you. Is your company within the US? Yes No Contact Information: First Name: Last Name: E-mail Address: Company Information: To create or retrieve your username you are required to validate your identity by providing: Company Name and Vendor Number. Do NOT enter TIN/FEIN/SSN of Account Information. | r Bank                | Reinesse<br>Reinesse<br>Rei |                                                                              |
|               | Company Name: Vendor Number: TIN/FEIN/SSN: Bank Account Number:                                                                                                    |                       |                                                                                                    |                                                                              |
|               | L'm not a robot<br>reCA<br>Prace<br>Submit                                                                                                    | PTCHA<br>- Terms      |                                                                                                    |                                                                              |

- Click Forgot username? to have the user name and password emailed to the address on account (this is for active vendors only)
- Enter the **Contact Information** for the account to be reset. This information is required.
- Enter three of the four criteria shown for the **Company Information**.
  - The TIN/FEIN/SSN is required for US vendors
  - Canadian and International users will not have the TIN/FEIN/SSN and will need to enter all of the required fields (\*)
- Click the I'm not a robot checkbox. Follow the directions on the pop-up window.
- If the UserName lookup failed error message appears, the user will need to reach out to the Point of Contact.
- The information provided does not match the requirements or does not match the records in the system. Please reach out to vendorsetup@indigo.ca to request access.

#### Vendor Registration

This section details the steps required by the Vendors to complete the registration process after receiving the invitation email.

#### Initial Vendor Login

| <b>Indigo</b>                                                                                                    |                                                                                                    |
|----------------------------------------------------------------------------------------------------|----------------------------------------------------------------------------------------------------|
| VENDOR HUB                                                                                                    |                                                                                                    |
| Dear JOSE CAMPOS ,                                                                                                    |                                                                                                    |
| You are receiving this message because an Inc<br>Indigo Vendor Hub to complete your onboard                                                                       | ligo representative, has invited you to become an Indigo Vendor. Please register at our<br>ing process.                                                                                                    |
| How to update your profile?                                                                                                    | -                                                                                                    |
| Indigo<br>VENDOR HUB                                                                                                    | sing the below-mentioned username and password. These credentials are valid for<br>a do not share these credentials with anyone.<br>ssword provided below, you will receive a second email containing a one-time<br>ntication Code in our Supplier Management Portal and answer the security                                                                                                    |
| Home Help 🔻                                                                                                    | Indigo Vendor Management Portal Change Password                                                                                                    |
| Please enter authentication code received in your email  Please configure the Security Questions In what city or town was your first job? What is your pets name? | Indigo<br>The administrator has required that you change your<br>password before continuing.<br>Passwords must have<br>A least 6 characters<br>- At most 20 Characters<br>- At least One Lover and One Upper Character<br>- At least One Lover and Mumeric Character<br>- At least One Lover and Che Upper Character<br>- At least One Lover and Che Upper Character<br>- At least One Lover and Che Upper Character |
| What school did you attend for sixth grade?                                                                                                    | Current Password:                                                                                                    |
| What was the color of your first car?                                                                                                    | New Password:                                                                                                    |
| What was your childhood nickname?                                                                                                    | Ne-enter Password:<br>Change Password                                                                                                    |
| Submit Resend Authentication Code                                                                                                    |                                                                                                    |

- Please log into the account by following the link and using the username and temporary password provided in the invitation email. Once logged in, the user will be emailed an authentication number and be required to fill out answers to five security questions. Click **Submit** to continue.
  - These answers will be used in case the user's password is forgotten and needs to be reset.
- A new window will open where the Vendor will be required to **change the password** from the temporary one sent in the invite to a new one for their personal use. Click **Change Password** to continue to the registration.

# Vendor Registration — Vendor Agreement

|                                                                                                    | Vendor Agreement                                                                                                    |
|----------------------------------------------------------------------------------------------------|----------------------------------------------------------------------------------------------------|
| Complete                                                                                                    | Digital Certificate Agreement                                                                                                    |
| • Vendor Agreement<br>O Registration Checklist<br>O General Business Information                            | Before proceeding, please review the vendor agreement stated below.<br>You must agree to the terms and conditions of the agreement in order to access the secure self-service site. |
| O Company Code Information<br>O Business Address<br>O Country Specific Tax Information<br>O Banking Details | Indigo Vendor Agreement<br>Indigo Vendor Code of Conduct                                                                                                    |
| O Diversity, Equity and Inclusion<br>O Sustainability<br>O Certificate of Insurance<br>O Document Upload    | I have read and agree to the terms and conditions. *                                                                                                    |
| O Review and Submit                                                                                         | For any questions, please contact helpdesk at vendorsetup@indigo.ca         Next >>       Save Draft                                                                                |

• Click on the Agreement checkbox and click **Next**.

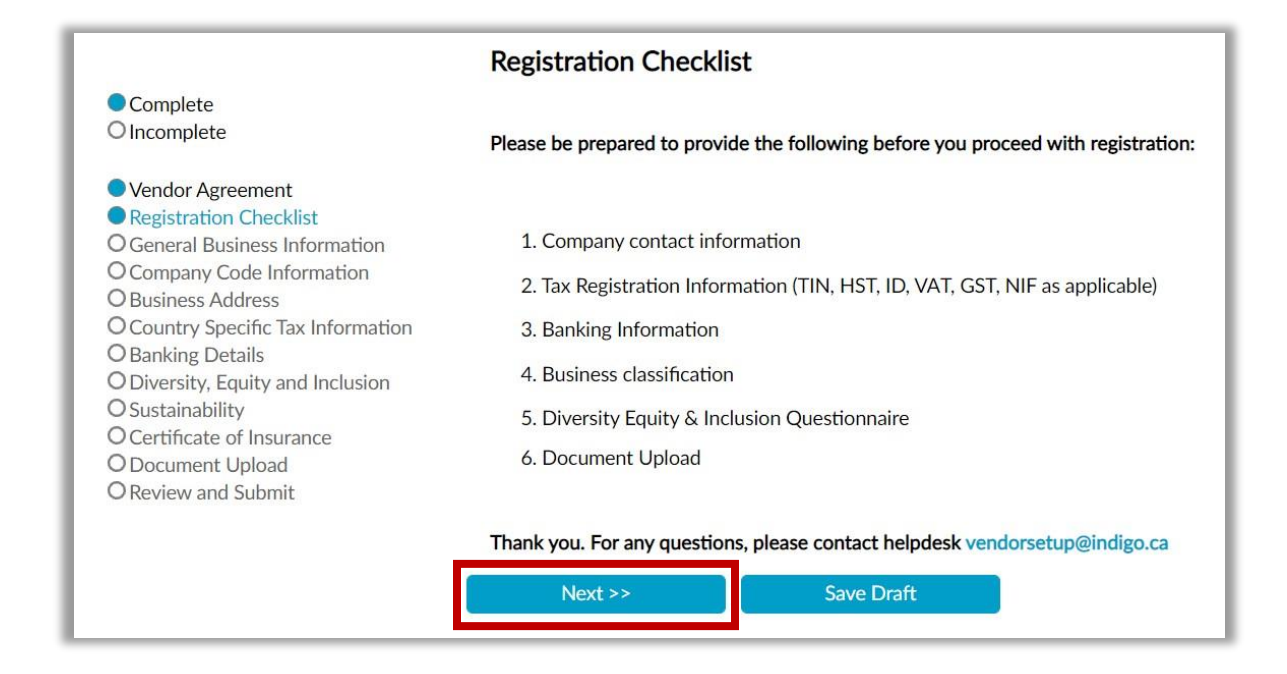

- Be prepared to provide the required information on the **Registration Checklist** prior to proceeding with registration.
- A checklist (on the left) is provided to show the steps that are completed (blue dot), and those still requiring information to finalize registration (white dot).
- If, at any point during the entry of information, the user needs to complete the process at a later date, they may click **Save Draft**. This will save a copy that can be accessed at the next login.
- Once all of the required documents are compiled, click **Next** on the Registration Checklist to access the **General Business Information** screen.

# Vendor Registration — General Business Information

|                                          | General Business Information                    |                |            |
|------------------------------------------|-------------------------------------------------|----------------|------------|
| Complete                                 |                                                 |                |            |
| Vendor Agreement  Degistration Checklist | Vendor Country:                                 | Canada         | ▼*         |
| General Business Information             | Vendor Full Legal Company Name:                 | MANTIS INC     | *          |
| O Business Address                       | Doing Business As Name:                         |                |            |
| O Banking Details                        | Jurisdiction of Incorporation (State/Province): |                |            |
| O Sustainability                         | What is the minimum purchase order value (\$):  |                |            |
| O Document Upload                        | What is the minimum order quantity (Units) ?    |                |            |
|                                          | Are you EDI Capable ?                           | Select a value | •          |
|                                          |                                                 |                |            |
|                                          | <> Previous                                     | Next >>        | Save Draft |

Enter all information from the top to the bottom of the screen.

The Vendor Country and Company Name may be pre-populated based on the information entered during the Invite Vendor process; these can be updated here if there is an error as previously entered.

Fields marked with an \* are required.

- Vendor Country: This selection will customize the remaining fields (on subsequent steps).
- Vendor Full Legal Company Name: This is the name as it appears on the tax forms (note: this must be the name that also appears on your Certificate of Insurance (if applicable)).
- **Doing Business As Name:** The company may have a legal alternate name.
- Jurisdiction of Incorporation (State/Province): The state or province where the corporation was incorporated.
- Are you EDI Capable?: Please select Yes or No from the drop-down menu.
  - (If Yes) Who is your current EDI Provider?: Please select your EDI provider from the drop-down menu. If your provider is not listed, please select Other.
- Once all of the required information is entered, click **Next** to access the **Company Code** Information screen.

# Vendor Registration — Company Code Information

|                                                                            | Company C                                               | ode Information                                                                               |                |                         |  |  |
|----------------------------------------------------------------------------|---------------------------------------------------------|-----------------------------------------------------------------------------------------------|----------------|-------------------------|--|--|
| • Complete<br>O Incomplete                                                 |                                                         |                                                                                               |                |                         |  |  |
| <ul> <li>Vendor Agreement</li> <li>Registration Checklist</li> </ul>       | Inco Term                                               | Inco Location                                                                                 | Payment Terms  | Purchase Order Currency |  |  |
| General Business Information                                               | FOR                                                     |                                                                                               | NET 90         |                         |  |  |
| O Business Address<br>O Country Specific Tax Information                   | *                                                       |                                                                                               |                |                         |  |  |
| O Banking Details<br>O Diversity, Equity and Inclusion<br>O Sustainability | Commercial Terms                                        |                                                                                               |                |                         |  |  |
| D Certificate of Insurance<br>D Document Upload                            | Please find belo                                        | w your negotiated commercia                                                                   | l terms.       |                         |  |  |
| O Review and Submit                                                        | Do you agree to<br>above? If you do<br>to discuss furth | the commercial terms listed<br>o not agree, we will reach out<br>er: but please continue with |                |                         |  |  |
|                                                                            | registration.                                           |                                                                                               | Select a value | <b>*</b>                |  |  |
| << Previo                                                                  | ous                                                     | Next >>                                                                                       | Save Draft     |                         |  |  |

- On the **Company Code Information** screen, the "Inco Term", "Inco Location", "Payment Terms", and "Purchase Order Currency" will be pre-populated based on prior conversations with the Indigo Merchant/Buyer. There may also be additional (pre-negotiated) Vendor Support terms listed on this screen.
- In the drop-down menu, select "Yes" if you agree with the pre-negotiated terms or "No" if you do not agree with the terms as listed and would like follow-up with your Indigo Buyer;
   Please continue with registration while the Buyer contacts you to review terms.
- Click Next to continue to the Business Address screen.

| Complete                                                                                                    | Dusiness Adu                                                                                                    |                                                                                                  |                                                                       |                                        |                                |                   |                |                   |
|----------------------------------------------------------------------------------------------------|----------------------------------------------------------------------------------------------------|--------------------------------------------------------------------------------------------------|-----------------------------------------------------------------------|----------------------------------------|--------------------------------|-------------------|----------------|-------------------|
| ) Incomplete                                                                                                    |                                                                                                    |                                                                                                  |                                                                       |                                        |                                |                   |                |                   |
|                                                                                                    | In order to add                                                                                                  | l/edit your Registered Addre                                                                     | ss, please click the Edit I                                           | button associ                          | lated with the Registe         | red address.      |                |                   |
| Vendor Agreement     Registration Checklist     General Business Information     Company Code Information     Business Address | If your Remitta                                                                                                  | nce Address is different thar                                                                    | n your Business Address,                                              | then click Ac                          | dd New Record to en            | ter the informati | on.            |                   |
| Country Specific Tax Information                                                                                               | Add new record                                                                                                   | d                                                                                                |                                                                       |                                        |                                |                   |                |                   |
| Diversity, Equity and Inclusion                                                                                                | A                                                                                                    | ddress Type                                                                                      | Address                                                               |                                        | City                           | State             | Country        | Delete            |
| Sustainability<br>Document Upload                                                                                              | 🖋 Edit 🛛 B                                                                                                    | usiness Address - Primary                                                                        | 777 GUELPH LINE                                                       | JNIT 30                                | BURLINGTON                     | Ontario           | Canada         | × Delete          |
| Review and Submit                                                                                                    | 🧪 Edit 🛛 Re                                                                                                    | emittance Address                                                                                | 777 GUELPH LINE                                                       | JNIT 30                                | BURLINGTON                     | Ontario           | Canada         | × Delete          |
|                                                                                                    | *<br>Vendor Contac<br>Please Click "Edit"                                                                        | t Information<br>to update Primary Contact Informa                                               | tion including primary Phone                                          | details.                               |                                |                   |                |                   |
|                                                                                                    | *<br>Vendor Contac<br>Please Click "Edit"<br>Add new record                                                      | t Information<br>to update Primary Contact Informa                                               | tion including primary Phone                                          | details.                               | ne.                            | Fm                | ail            | Reser             |
|                                                                                                    | *<br>Vendor Contac<br>Please Click "Edit"<br>Add new record                                                      | t Information<br>to update Primary Contact Informa<br>d<br>First Name                            | tion including primary Phone                                          | details.                               | ipe<br>act - Primary           | Em                | ail 🔽          | Resen             |
|                                                                                                    | *<br>Vendor Contac<br>Please Click "Edit"<br>Add new record<br>Edit<br>Edit                                      | t Information<br>to update Primary Contact Informa<br>First Name                                 | tion Including primary Phone Last Name                                | Contact Ty<br>Sales Cont<br>Finance Co | ipe<br>act - Primary<br>ontact | Em                | ail x t        | Resen<br>Delete Ø |
|                                                                                                    | *<br>Vendor Contac<br>Please Click "Edit"<br>Add new record<br>Edit<br>Edit<br>Classification N                  | t Information<br>to update Primary Contact Informa<br>First Name                                 | tion Including primary Phone Last Name Last Name UNS)                 | Contact Ty<br>Sales Cont<br>Finance Cc | rpe<br>act - Primary<br>ontact | Em                | ail X I<br>X I | Delete Selete     |
|                                                                                                    | •<br>Vendor Contac<br>Please Click "Edit"<br>Add new record<br>Edit<br>Edit<br>Classification N<br>Add New Ident | t Information<br>to update Primary Contact Informat<br>First Name<br>Number (NAICS, SIC and/or D | tion Including primary Phone Last Name DUNS                           | Contact Ty<br>Sales Cont<br>Finance Co | ipe<br>act - Primary<br>ontact | Em                | ail X (        | Resen             |
|                                                                                                    | •<br>Vendor Contac<br>Please Click "Edit"<br>Add new record<br>Edit<br>Edit<br>Classification N<br>Add New Ident | t Information<br>to update Primary Contact Informat<br>First Name<br>Number (NAICS, SIC and/or D | tion Including primary Phone Last Name Last Name DUNS Identity Number | Contact Ty<br>Sales Cont<br>Finance Co | ipe<br>act - Primary<br>ontact | Em<br>Issue Date  | ail X (<br>X ( | Resen<br>Delete P |

- On the Business Address screen, click Edit next to the Address Type.
- Business Address Primary address <u>must be</u> completed before adding a Remittance Address and/or Purchase Order address.
- Physical address is required to proceed. If **Next** is clicked prior to creating an address, the Vendor will receive an error message (see below).
- There can only be <u>one</u> Business Address Primary, which cannot be deleted.
- Prior to approval, the address country can be changed only in the <u>General Business</u> Information.

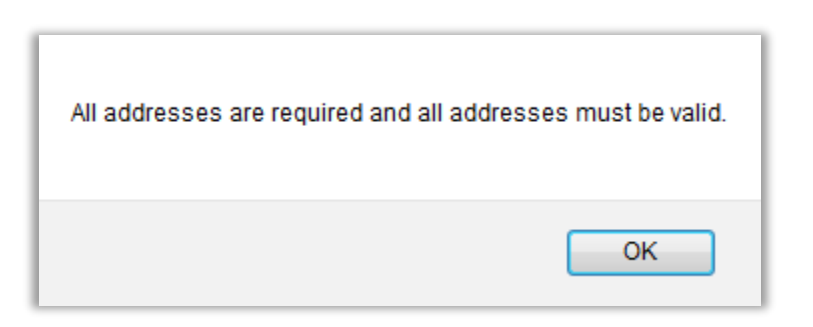

| Addre   | ess Information         |                            |   |
|---------|-------------------------|----------------------------|---|
| Addre   | ss Type:                | Business Address - Primary |   |
| Count   | ry:                     | Canada 👻 *                 |   |
| Addre   | ss 1:                   | *                          |   |
| Addre   | ss 2:                   |                            |   |
| Addre   | ss 3:                   |                            |   |
| Addre   | s 📄 Address Information |                            | × |
| Distric | 51                      |                            |   |
| City/T  | c Address Type:         | Business Address - Primary |   |
| State/  | F Country:              | Canada 🔹                   | 1 |
| Postal  | Address 1:              | *                          | r |
| PO De   | Address 2:              |                            |   |
| PO De   | Address 3:              |                            |   |
| Altern  | Address 4:              |                            |   |
|         | District/County:        |                            |   |
|         | City/Town               | BURLINGTON *               |   |
| 4       | State/Province:         | Ontario                    |   |
|         | Postal Code:            | L7R 3N2                    |   |
|         | PO Delivery Method:     | Email 👻 *                  |   |
|         | PO Delivery E-mail id:  | *                          |   |
|         | Alternate E-mail id:    |                            |   |
|         |                         |                            |   |
|         |                         | Ok                         |   |
|         |                         |                            |   |

Enter the Business Address information.

- The Country will show the same as used for the **General Business Information**.
- The **Address Type** is defaulted to Business Address Primary.
- Fill out all fields as needed. Note: If the Vendor has a PO Box, enter PO Box and the number in **Address 1** field.
- A validation to the postal code will occur. The Vendor Portal will autocorrect city, province, and postal code if two of the three are correct (this will be done via suggested correction pop-up screen)

|                                                                                                    | Business A    | ddress                        |                            |                     |              |                 |                    |
|----------------------------------------------------------------------------------------------------|---------------|-------------------------------|----------------------------|---------------------|--------------|-----------------|--------------------|
| Complete     Incomplete                                                                                                    | In order to a | add/edit your Register        | ed Address, please cl      | ick the Edit button | associated v | with the Regist | ered address.      |
| <ul> <li>Registration Checklist</li> <li>General Business Information</li> <li>Company Code Information</li> <li>Business Address</li> <li>Country Specific Tax Information</li> <li>Banking Details</li> <li>Diversity, Equity and Inclusion</li> </ul> | If your Remi  | ttance Address is diffe       | erent than your Busine     | ess Address, then c | ick Add Nev  | v Record to en  | ter the informatio |
| <ul> <li>Sustainability</li> <li>Document Upload</li> </ul>                                                                                                    |               | Address Type                  | Address                    | City                | State        | Country         |                    |
| Review and Submit                                                                                                    | Carl Edit     | Business Address -<br>Primary | 777 GUELPH LINE<br>UNIT 30 | BURLINGTON          | Ontario      | Canada          |                    |
|                                                                                                    | na Edit       | Remittance Address            | 777 GUELPH LINE<br>UNIT 30 | BURLINGTON          | Ontario      | Canada          |                    |

- After all of the information has been entered on the **Address Information** screen, click **OK**. The **Business Address** screen will reopen, and the updated address will be shown.
- If additional addresses are to be added for **Remittance Address**, **Purchase Order Address**, etc... click **Add New Record**.
- Once all of the addresses have been added, the Vendor can edit the **Contact Information**.

|               | Resend  |
|---------------|---------|
| •<br>•<br>•   | Resend  |
| ▼*<br>▼<br>▼  |         |
| • *<br>•<br>• |         |
| *<br>*        |         |
| Extension     |         |
|               | ×       |
| Ok            | Discard |
|               |         |
|               | Ok      |

- This information is pre-populated based on the Vendor's invitation.
- First name, last name and email address are required (phone number is optional)
- Clicking on the **Edit** button will open the **Contact Information** window where changes can be made to the existing information.
- Clicking on the **Add New Record** button will open the **Contact Information** window where information can be entered for the new contact type.
- Primary/Sales Contact is required
- Though optional, Vendors are encouraged to enter the various individual contact details for the following **Contact Types** at their organization to ensure specific communication is directed to the respective individual(s):
  - Primary/Sales Contact
  - Finance Contact
  - Finance (A/R) Contact
  - Warehouse/Logistics Contact
  - EDI Contact
  - o Data Contact
  - Compliance Contact

• **Roles** are assigned to each user by the Vendor; this includes the following role types:

| Roles:      |                                                     |   |
|-------------|-----------------------------------------------------|---|
| First Name: | Supplier Admin                                      | * |
| Last Name:  | Supplier Registration<br>Supplier View Registration | * |

- **Supplier Admin** contact who can assign roles to other individuals. The primary contact is automatically given the admin role
- **Supplier Registration** this contact can make edits to the registration but cannot assign roles
- **Supplier View Registration** this contact can view the registration but cannot make edits and cannot assign roles

<u>Please note:</u> the **Copy From** functionality allows a Vendor to assign the details of an existing Contact Type to another by selecting the contact name that applies, which will autofill the respective information.

| lassification Number (NAICS, SIC | and/or DUNS)    |                             |                |   |
|----------------------------------|-----------------|-----------------------------|----------------|---|
| Add New Identity                 |                 | ] Identity Information      |                |   |
| Identity Type                    | lucetity Number |                             |                |   |
| lo records to display.           |                 | Identity Type:              | Select a value | • |
| << Previous                      | Next >>         | Identity Limit:             | Select a value | • |
|                                  |                 | Identity Number:            |                |   |
|                                  |                 | Issued Date: (M/d/yyyy)     |                |   |
|                                  |                 | Expiration Date: (M/d/yyyy) |                |   |
|                                  |                 |                             |                |   |
|                                  |                 | Ok                          | Discard        |   |
|                                  |                 | UK                          |                |   |

**Classification number** is an optional field; however, we encourage vendors to enter their unique classification number in this field, which may be used internally (i.e. for EDI set-up, etc.).

Clicking on the **Add New Identity** button will open the Identity Information window where information can be entered for the following classification types:

- Business Entity Identifier,
- Company Identification Number,
- DUNS Number.

Once all of the required information is entered, click **Next** to move to the **Country Specific Tax Information** screen.

# Vendor Registration — Country Specific Tax Information

|                                                                                                    | Country Specific Tax Information                   |             |          |                     |        |            |          |  |
|----------------------------------------------------------------------------------------------------|----------------------------------------------------|-------------|----------|---------------------|--------|------------|----------|--|
| Complete                                                                                                    | Tax Reportin                                       | g Country:  |          |                     | Canada |            |          |  |
| <ul> <li>Vendor Agreement</li> <li>Registration Checklist</li> <li>General Business Information</li> <li>Company Code Information</li> <li>Business Address</li> <li>Country Specific Tax Information</li> <li>Banking Details</li> <li>Diversity, Equity and Inclusion</li> <li>Sustainability</li> <li>Certificate of Insurance</li> <li>Document Upload</li> <li>Review and Submit</li> </ul> | Business Ent                                       | ity Type:   |          | Company/Corporation |        |            |          |  |
|                                                                                                    | Are you providing goods or services to the USA? No |             |          |                     |        |            |          |  |
|                                                                                                    |                                                    | Country     | Тах Туре | Tax Id              | Number | Validation |          |  |
|                                                                                                    | 🥒 Edit                                             | Canada      | GST      |                     |        |            | × Delete |  |
|                                                                                                    | 🥒 Edit                                             | Canada      | HST      |                     |        |            | × Delete |  |
|                                                                                                    | 🥒 Edit                                             | Canada      | QST      |                     |        |            | × Delete |  |
|                                                                                                    | Carl Edit                                          | Canada      | PST      |                     |        |            | × Delete |  |
|                                                                                                    |                                                    | << Previous |          | Next >>             |        | Save Draft |          |  |

In this section, Vendors will be required to complete the following fields:

- Tax Reporting Country:
  - this will populate the applicable country taxes in the Tax Grid above
  - o for example, see above taxes for tax reporting country Canada
- Business Entity Type
- Specify if goods/services will be provided **Inside the USA** or **Outside the USA** (this will help determine US tax requirements)

Though the above are required fields, entering the respective **Tax Identification Numbers** in the Tax grid is optional, though we encourage Vendors to provide these where available.

Clicking the Edit button will open the Country Specific Tax Information window; here the user can enter the information for the specified tax type.

| x Information |         |                          |            |                                  |
|---------------|---------|--------------------------|------------|----------------------------------|
| Canada        |         | *                        |            |                                  |
| PST           |         | •                        |            |                                  |
|               |         |                          |            |                                  |
|               |         |                          |            |                                  |
|               | Discard |                          |            |                                  |
|               |         |                          |            |                                  |
|               | ST      | ianada<br>IST<br>Discard | ianada v * | ianada v *<br>IST v *<br>Discard |

After filling in the Tax ID number, click the Ok button to return to the Country Specific Tax Information page, where the information will be validated by the system. If the validation fails for any reason, the user will receive a **[Tax ID number] is Invalid** message under the Validation column.

March 2022

For Vendors providing goods/services inside the USA, the user will see a fourth field, **Tax Document Type**, with W9 Form already populated in the drop-down menu. Please fill out the fields under **Additional Tax Information** to create an electronic document.

| Tax Reportin                        | ng Country:                     |            | United States  |                            | ▼ *  |                           |  |  |
|-------------------------------------|---------------------------------|------------|----------------|----------------------------|------|---------------------------|--|--|
| Business Entity Type: S-Corporation |                                 | ration 🗸 * |                |                            |      |                           |  |  |
| Where will y                        | you be providing goods or servi | ices?      | Inside the USA |                            | *    |                           |  |  |
| Tax Docume                          | ent Type:                       |            | W9 Form        | V9 Form                    |      | *                         |  |  |
| Z Edit                              | Country Tax Type                |            |                | Tax Id Number Validation   |      | n four lax identification |  |  |
| Additiona                           | l Tax Information               |            |                |                            |      |                           |  |  |
| / www.ciona                         | Ontional                        |            |                |                            |      |                           |  |  |
| W-9 Field: C                        | optional                        |            |                |                            | CT - |                           |  |  |
| W-9 Field: (<br>Exempt pay          | ee code (if any):               |            | 8-A F          | REAL ESTATE INVESTMENT TRU | SI • |                           |  |  |

• Click the Next button to continue to the Banking Details section.

## Vendor Registration — Banking Details

|                                                                                                    | Banking Details                                                                                                    |         |               |              |        |  |  |  |  |
|----------------------------------------------------------------------------------------------------|----------------------------------------------------------------------------------------------------|---------|---------------|--------------|--------|--|--|--|--|
| Complete     Incomplete                                                                                                    | Beneficiary Bank Details                                                                                                    |         |               |              |        |  |  |  |  |
| <ul> <li>Vendor Agreement</li> <li>Registration Checklist</li> <li>General Business Information</li> <li>Company Code Information</li> <li>Business Address</li> <li>Country Specific Tax Information</li> <li>Banking Details</li> <li>Diversity, Equity and Inclusion</li> <li>Sustainability</li> <li>Certificate of Insurance</li> <li>Document Upload</li> <li>Review and Submit</li> </ul> | Terms & Conditions Clause:<br>I authorize Indigo to credit my account with the depository named below. If Indigo erroneously deposits funds into my account, I authori<br>Indigo to initiate the necessary correcting entries, not to exceed the total of the original amount credited. This authorization will remain<br>effect until Indigo has received written notification from an authorized company representative that it is to be terminated in such time a<br>manner for Indigo to act on it. |         |               |              |        |  |  |  |  |
|                                                                                                    | Payment Method: Cheque                                                                                                    |         | *             |              |        |  |  |  |  |
|                                                                                                    | Bank Name                                                                                                    | Country | Currency Type | Account Type | Delete |  |  |  |  |
|                                                                                                    | No records to display.                                                                                                    |         |               |              |        |  |  |  |  |
|                                                                                                    | << Previous                                                                                                    | Next    | >> Sav        | e Draft      |        |  |  |  |  |

This page contains the Accounts Payable payment information.

- The **Payment Method will be prepopulated based on negotiations with the Merchant**: Electronic Payment or Check.
- If Cheque is selected, the Banking Details will not be required.
- For Electronic Payment, the Banking Details will be required.

Please note:

- The following page provides the general details needed for all bank countries, while the three pages that follow specify banking details required for Canadian, USA, and International banks respectively.
- Also, if the user clicks the sicon on the Banking Information window without entering the banking information, the Portal will display a message stating that accounts and banks must be valid. The Portal will not allow the user to continue to the next page without valid banking details.

| Complete                                                                                                    |                                                                                                    |                      |                  |               |              |        |  |  |
|----------------------------------------------------------------------------------------------------|----------------------------------------------------------------------------------------------------|----------------------|------------------|---------------|--------------|--------|--|--|
| OIncomplete                                                                                                    | Beneficiary Bank                                                                                                    | Details              |                  |               |              |        |  |  |
| Vendor Agreement     Registration Checklist     General Business Information     Company Code Information     Business Address     Country Specific Tax Information     Banking Details     Diversity, Equity and Inclusion | Terms & Conditions Clause:<br>I authorize Indigo to credit my account with the depository named below. If Indigo erroneously deposits funds into my account, I authori:<br>Indigo to initiate the necessary correcting entries, not to exceed the total of the original amount credited. This authorization will remain i<br>effect until Indigo has received written notification from an authorized company representative that it is to be terminated in such time ar<br>manner for Indigo to act on it. |                      |                  |               |              |        |  |  |
| O Sustainability<br>O Certificate of Insurance<br>O Document Upload<br>O Review and Submit                                                                                                    | Payment Method: Cheque                                                                                                    |                      |                  |               |              |        |  |  |
|                                                                                                    | Bank Nan                                                                                                    | ne Co                | untry            | Currency Type | Account Type | Delete |  |  |
|                                                                                                    | No records to disease                                                                                                    | Banking Information  |                  |               |              |        |  |  |
|                                                                                                    |                                                                                                    | <b>,</b>             |                  |               |              |        |  |  |
|                                                                                                    | A                                                                                                    | Address:             | Select a value   |               | • *          | -      |  |  |
|                                                                                                    | B                                                                                                    | Bank Country:        | Canada           |               | •            |        |  |  |
|                                                                                                    | P                                                                                                    | ayment Currency:     | Select a value   |               | • *          |        |  |  |
|                                                                                                    | т                                                                                                    | ransit Code:         |                  |               | •            |        |  |  |
|                                                                                                    | B                                                                                                    | Bank Institute:      |                  |               | *            |        |  |  |
|                                                                                                    | A                                                                                                    | Account Number:      |                  |               | *            |        |  |  |
|                                                                                                    | A                                                                                                    | Account Holder:      |                  |               | *            |        |  |  |
|                                                                                                    | B                                                                                                    | Bank Name:           |                  |               | •            |        |  |  |
|                                                                                                    | B                                                                                                    | Bank Street Name:    |                  |               | *            |        |  |  |
|                                                                                                    | B                                                                                                    | Bank City:           |                  |               | •            |        |  |  |
|                                                                                                    | s                                                                                                    | tate/Region:         | Select a value   |               | * *          |        |  |  |
|                                                                                                    | E                                                                                                    | ank Postal Code:     |                  |               | •            |        |  |  |
|                                                                                                    | A                                                                                                    | Account Type:        | Current/Checking |               | •            |        |  |  |
|                                                                                                    | R                                                                                                    | Remit Email Address: |                  |               | *            |        |  |  |
|                                                                                                    |                                                                                                    |                      |                  |               |              |        |  |  |
|                                                                                                    |                                                                                                    |                      |                  |               |              |        |  |  |

Click **Add Bank Account** to begin entering the required **Banking Information** for electronic payments.

- **Bank Country:** The country where the bank is located.
- Account Holder: this will be pre-populated by the system using the vendor's business name
- **Bank Name:** The name of the financial institution.
  - This should auto-populate by the system
  - In the event that it does not auto-populate, vendors are expected to enter the respective Bank information
- Bank Street Name: The bank's street address including street name and number.
- **Bank City:** The city/town where the bank is located.
- **State/Region:** The state/region where the bank is located.
- Bank Postal Code: the postal code where the bank is located
- Account Type: the type of banking account: Current/Checking or Savings
- **Remit Email Address:** the email address where all Remit correspondences are submitted

| Address:             | Select a value   | *       |  |
|----------------------|------------------|---------|--|
| Bank Country:        | Canada           | •       |  |
| Payment Currency:    | Select a value   | •       |  |
| Transit Code:        |                  | *       |  |
| Bank Institute:      |                  | *       |  |
| Account Number:      |                  | *       |  |
| Account Holder:      |                  | *       |  |
| Bank Name:           |                  | *       |  |
| Bank Street Name:    |                  | *       |  |
| Bank City:           |                  | *       |  |
| State/Region:        | Select a value   | *       |  |
| Bank Postal Code:    |                  | *       |  |
| Account Type:        | Current/Checking | •       |  |
| Remit Email Address: |                  | *       |  |
|                      |                  |         |  |
|                      | Ok               | Discard |  |

- Transit Code: the five (5) digit numeric code identifying the bank's branch
- Bank Institute: the three (3) digit numeric code identifying the bank
  - After entering the Bank Institute number, the bank name and address details will be auto-populated by the system
  - o If those details do not fully populate, please enter the information in the missing fields
- Account Number: the vendor's account number provided by the financial institution

| Address: Select a value   Bank Country: United States   Payment Currency: Select a value   ABA Routing Number: •   Account Number: •   Account Holder: •   Bank Name: •   Bank Street Name: •   Bank City: •   State/Region: Select a value   Bank Postal Code: •   Account Type: Current/Checking   Remit Email Address: • |  |
|----------------------------------------------------------------------------------------------------|--|
| Address: Select a value   Bank Country: United States   Payment Currency: Select a value   ABA Routing Number: •   Account Number: •   Account Holder: •   Bank Name: •   Bank Street Name: •   Bank City: •   State/Region: Select a value   Bank Postal Code: •   Account Type: Current/Checking   Remit Email Address: • |  |
| Bank Country: United States   Payment Currency: Select a value   ABA Routing Number: •   Account Number: •   Account Holder: •   Bank Name: •   Bank Street Name: •   Bank City: •   State/Region: Select a value   Bank Postal Code: •   Account Type: Current/Checking   Remit Email Address: •                           |  |
| Payment Currency: Select a value   ABA Routing Number: •   Account Number: •   Account Holder: •   Bank Name: •   Bank Street Name: •   Bank City: •   State/Region: Select a value   Bank Postal Code: •   Account Type: Current/Checking   Remit Email Address: •                                                         |  |
| ABA Routing Number:   Account Number:   Account Holder:   Bank Name:   Bank Street Name:   Bank City:   State/Region:   Select a value   Bank Postal Code:   Account Type:   Current/Checking   Remit Email Address:                                                                                                    |  |
| Account Number:   Account Holder:   Bank Name:   Bank Street Name:   Bank City:   State/Region:   Select a value   Bank Postal Code:   Account Type:   Current/Checking   Remit Email Address:                                                                                                    |  |
| Account Holder:   Bank Name:   Bank Street Name:   Bank Street Name:   Bank City:   State/Region:   Select a value   Bank Postal Code:   Account Type:   Current/Checking   Remit Email Address:                                                                                                    |  |
| Bank Name:   Bank Street Name:   Bank City:   State/Region:   Select a value   Bank Postal Code:   Account Type:   Current/Checking   Remit Email Address:                                                                                                    |  |
| Bank Street Name:   Bank City:   State/Region:   Select a value   Bank Postal Code:   Account Type:   Current/Checking   Remit Email Address:                                                                                                    |  |
| Bank City:   State/Region:   Select a value   Bank Postal Code:   Account Type:   Current/Checking   Remit Email Address:                                                                                                    |  |
| Bank City:   State/Region:   Select a value   Bank Postal Code:   Account Type:   Current/Checking   Remit Email Address:                                                                                                    |  |
| State/Region: Select a value   Bank Postal Code: *   Account Type: Current/Checking   Remit Email Address: *                                                                                                    |  |
| Bank Postal Code: *   Account Type: Current/Checking   Remit Email Address: *                                                                                                    |  |
| Account Type: Current/Checking  Remit Email Address: *                                                                                                    |  |
| Remit Email Address:                                                                                                    |  |
| Ok                                                                                                    |  |
| Ok Discard                                                                                                    |  |
|                                                                                                    |  |
| OK Discalu                                                                                                    |  |

- **ABA Routing Number:** A nine-digit code at the bottom of negotiable instruments to identify the financial institution on which it was drawn.
  - Banking validation will occur for the Routing Number; if failure occurs, the message to the right will appear.
- Validation Failed INVALID ABA NUMBER :651615811 OK
- Please verify account and re-enter.
- Account Number: the vendor's account number provided by the financial institution

| Banking Information  |                  |          |  |
|----------------------|------------------|----------|--|
|                      |                  |          |  |
| Address:             | Select a value   | *        |  |
| Bank Country:        | United Kingdom   | *        |  |
| Payment Currency:    | Select a value   | *        |  |
| IBAN No:             |                  | *        |  |
| Bank Swift Code:     |                  |          |  |
| Sort Code:           |                  |          |  |
| Account Holder:      |                  | *        |  |
| Bank Name:           |                  | *        |  |
| Bank Street Name:    |                  | *        |  |
| Bank City:           |                  | *        |  |
| State / Degion       | Colort availue   |          |  |
| State/ Region:       | Select a value   | *        |  |
| Bank Postal Code:    |                  |          |  |
| Account Type:        | Current/Checking | <b>•</b> |  |
| Pomit Email Addroccu |                  | *        |  |

- **IBAN No.:** The number used to uniquely identify an individual account globally. This number is used when transferring money between accounts, in particular for international wire transfers.
- **Bank Swift Code:** The code is used to uniquely identify banks and financial institutions globally. These codes are used when transferring money between banks, in particular for international wire transfers.

Some countries may have specific banking details not shown here – if so, please ensure that all fields marked with an \* are filled out.

• Once the banking details have been entered, click **Next** to continue to **Diversity**, **Equity** and **Inclusion**.

# Vendor Registration — Diversity, Equity and Inclusion

|                                                             | Diversity, Equity and Inclusion                                                                                                    |                                                                                                    |                                           |
|-------------------------------------------------------------|----------------------------------------------------------------------------------------------------|----------------------------------------------------------------------------------------------------|-------------------------------------------|
| Complete Incomplete Vendor Agreement Registration Checklist | At Indigo, we are on a journey to audit our business to bette<br>process, with the goal of improving, and welcome you to joir<br>company's representation too. This is voluntary of course. | r understand the representation within our organizatio<br>n us. If you are open to sharing, we'd like to know a bit n | n. We are early in our<br>nore about your |
| General Business Information     Company Code Information   | Number Of Employees:                                                                                                    | Select a value                                                                                                    | ▼ *                                       |
| Business Address     Country Specific Tax Information       | Owner(s) Identify as a Woman:                                                                                                    | Select a value                                                                                                    | ▼ *                                       |
| Banking Details     Diversity, Equity and Inclusion         | Owner(s) Identify as BIPOC:                                                                                                    | Select a value                                                                                                    | ▼ *                                       |
| O Sustainability                                            | Owner(s) Identify as LGBTQ2+:                                                                                                    | Select a value                                                                                                    | *                                         |
| O Document Upload                                           | % Leaders Identify as a Woman:                                                                                                    | Select a value                                                                                                    | *                                         |
|                                                             | % Leaders Identify as BIPOC:                                                                                                    | Select a value                                                                                                    | ▼ *                                       |
|                                                             | % Leaders Identify as LGBTQ2+:                                                                                                    | Select a value                                                                                                    | ▼ *                                       |
|                                                             | Do your owner(s) identify as a person with a disability as described in the Act?                                                                                                    | Select a value                                                                                                    | *                                         |
|                                                             | Have you made any DE&I commitments? (If yes, please specify):                                                                                                    |                                                                                                    |                                           |
|                                                             | Would you like to be included in marketing campaigns that would highlight your DE&I leadership or commitments?                                                                              | Select a value                                                                                                    | *                                         |
|                                                             | << Previous                                                                                                    | Next >> Save Draft                                                                                                    |                                           |

#### Diversity, Equity and Inclusion

- At Indigo, we are on a journey to audit our business to better understand the representation within our organization. We are early in our process, with the goal of improving, and welcome you to join us. If you are open to sharing, we'd like to know a bit more about your company's representation.
- This section is **mandatory** for all vendors.
- Click Next to continue to Sustainability.

# Vendor Registration — Sustainability

|                                                                                                    | Sustainability                                                                                                    |                                                                           |                                                              |
|----------------------------------------------------------------------------------------------------|----------------------------------------------------------------------------------------------------|---------------------------------------------------------------------------|--------------------------------------------------------------|
| Complete                                                                                                    |                                                                                                    |                                                                           |                                                              |
| Vendor Agreement Registration Checklist Concerned Busicess Information                                        | Indigo is committed to moving quickly and with determinati<br>2035. We invite you to join us on our journey and share you | on towards a sustainable future. We<br>Ir commitments and actions towards | pledge to become a net-zero company<br>a sustainable future. |
| Company Code Information                                                                                      | program?                                                                                                    | Select a value                                                            | -                                                            |
| <ul> <li>Business Address</li> <li>Country Specific Tax Information</li> </ul>                                | Please indicate the areas of focus:                                                                                       | Select a value                                                            |                                                              |
| Banking Details                                                                                               | Link or add comments to sustainability programs:                                                                          |                                                                           |                                                              |
| <ul> <li>Diversity, Equity and Inclusion</li> <li>Sustainability</li> <li>Certificate of Insurance</li> </ul> | Would you like to be contacted about marketing your<br>sustainable leadership or commitments?                             | Select a value                                                            | <b>•</b>                                                     |
| O Document Upload                                                                                             | <- Previous                                                                                                    | Next >>                                                                   | Save Draft                                                   |

## Sustainability

- This section allows Vendors to share insights on their sustainability efforts
- Although this is an **optional** section, we encourage Vendors to provide the respective information where available.
- Click Next to continue to Insurance Information.

## Vendor Registration — Insurance Information

|                                                                                                    | Certificate of Insuranc                                                                                                    | e                                                                                                    |                                                                                   |                         |
|----------------------------------------------------------------------------------------------------|----------------------------------------------------------------------------------------------------|----------------------------------------------------------------------------------------------------|-----------------------------------------------------------------------------------|-------------------------|
| Complete                                                                                                    | Indigo requires vendors to have<br>Certificate of Insurance sectior                                                                                                    | e and maintain comprehensiv<br>n in the Indigo Vendor Manua                                                                                                    | e general liability insurance coverage, in such amou<br>I.                        | nts as specified in the |
| <ul> <li>Vendor Agreement</li> <li>Registration Checklist</li> </ul>                                                                                                    | A valid <b>COI</b> must be provided b                                                                                                    | by vendors as proof of liability                                                                                                    | insurance coverage and must include:                                              |                         |
| <ul> <li>Vendor Agreement</li> <li>Registration Checklist</li> <li>General Business Information</li> <li>Company Code Information</li> <li>Business Address</li> <li>Country Specific Tax Information</li> <li>Banking Details</li> <li>Diversity, Equity and Inclusion</li> <li>Sustainability</li> <li>Certificate of Insurance</li> <li>Document Upload</li> <li>Review and Submit</li> </ul> | <ul> <li>\$1, \$2, \$5, or \$10 millio</li> <li>Indigo Books &amp; Music Ir</li> <li>Indigo Books &amp; Music Ir</li> <li>Description of the busir</li> <li>Severability of Interests</li> <li>Insurance Shall be Prim.</li> <li>30 days' notice of cance</li> </ul> | n liability coverage, in occurr<br>c. added as an additionally in<br>nc. added as Certificate Hold<br>ess/operations (detailing, spe<br>Clause and Waiver of Subrog<br>ary and Non-Contributory<br>ellation. | ences<br>isured;<br>ar;<br>actfically, what you are selling us);<br>;ation Clause |                         |
|                                                                                                    | Indigo Books & Music Inc.                                                                                                    |                                                                                                    |                                                                                   |                         |
|                                                                                                    | 620 King Street W. Suite 400                                                                                                    |                                                                                                    |                                                                                   |                         |
|                                                                                                    | Toronto ON                                                                                                    |                                                                                                    |                                                                                   |                         |
|                                                                                                    | M5V 1M6                                                                                                    |                                                                                                    |                                                                                   |                         |
|                                                                                                    | << Previous                                                                                                    | Next >>                                                                                                    | Save Draft                                                                        |                         |
|                                                                                                    | << Previous                                                                                                    | Next >>                                                                                                    | Save Draft                                                                        |                         |

#### Insurance Information

- Indigo requires vendors to have and maintain comprehensive general liability insurance coverage, in such amounts as specified in the Certificate of Insurance (COI) section in the Indigo Vendor Manual.
- Where applicable, Vendors will be required (and prompted) to upload a valid COI for the required coverage amount in the Document Upload section and also to enter the COI Expiration Date (as indicated on the respective COI document)
- Please ensure that the **Legal Company Name** as entered in the General Business Information section is included on the COI document.
- Click **Next** to continue to **Document Upload**.

## Vendor Registration — Document Upload

| Upload eit | her Doc,Doc                                                          | x,PDF File Type                                                                                                    | es(10MB max)                                                                                                    |                                                                                                    |                                                                                                    |                                                                                                    |                                                                                                    |                                                                                                    |
|------------|----------------------------------------------------------------------|----------------------------------------------------------------------------------------------------|----------------------------------------------------------------------------------------------------|----------------------------------------------------------------------------------------------------|----------------------------------------------------------------------------------------------------|----------------------------------------------------------------------------------------------------|----------------------------------------------------------------------------------------------------|----------------------------------------------------------------------------------------------------|
| Documen    | t Type:                                                              | lect a Value                                                                                                    |                                                                                                    |                                                                                                    | -                                                                                                    |                                                                                                    |                                                                                                    |                                                                                                    |
| File       |                                                                      |                                                                                                    |                                                                                                    |                                                                                                    | Select                                                                                                    |                                                                                                    |                                                                                                    |                                                                                                    |
| Documen    | t Name:                                                              |                                                                                                    |                                                                                                    |                                                                                                    |                                                                                                    |                                                                                                    |                                                                                                    |                                                                                                    |
| Expiration | Date:                                                                |                                                                                                    |                                                                                                    |                                                                                                    |                                                                                                    |                                                                                                    |                                                                                                    |                                                                                                    |
|            |                                                                      | Upload Fi                                                                                                    | le                                                                                                    |                                                                                                    |                                                                                                    |                                                                                                    |                                                                                                    |                                                                                                    |
| File       | Document<br>Name                                                     | File Type                                                                                                    | Expiration<br>Date                                                                                                    | Uploaded<br>Date                                                                                                    | Linked To                                                                                                    | Electroni :<br>Signature                                                                                                    | Delete                                                                                                    |                                                                                                    |
| No docu    | ments to dis                                                         | play.                                                                                                    |                                                                                                    |                                                                                                    |                                                                                                    |                                                                                                    |                                                                                                    |                                                                                                    |
| H          | 1 ► ►                                                                | Page size:                                                                                                    | 10 🔹                                                                                                    |                                                                                                    |                                                                                                    | Di                                                                                                    | items in 1 pages                                                                                                    |                                                                                                    |
|            |                                                                      |                                                                                                    |                                                                                                    |                                                                                                    |                                                                                                    |                                                                                                    |                                                                                                    |                                                                                                    |
|            | << Pre                                                               | Vious                                                                                                    | Ne                                                                                                    | dt >>                                                                                                    | Save D                                                                                                    | Draft                                                                                                    |                                                                                                    | _                                                                                                    |
|            | << Pre                                                               | vious<br>Select a V                                                                                                    | Ne;<br>'alue                                                                                                    | (t >>                                                                                                    | Save E                                                                                                    | Draft                                                                                                    | •                                                                                                    |                                                                                                    |
|            | << Pre                                                               | vious<br>Select a V<br>Additiona                                                                                                    | Ner<br>Galue<br>al Commerci                                                                                                    | al Terms                                                                                                    | Save D                                                                                                    | Draft                                                                                                    | •                                                                                                    |                                                                                                    |
|            | << Pre                                                               | Select a V<br>Additiona<br>CAP(Corr                                                                                                    | lalue<br>al Commerci<br>rective Actio                                                                                                    | al Terms<br>In Plan)                                                                                                    | Save E                                                                                                    | vraft<br>▼                                                                                                    | •                                                                                                    |                                                                                                    |
|            | << Pre                                                               | Select a V<br>Additiona<br>CAP(Corr<br>Certificat                                                                                                    | Alue<br>al Commerci<br>rective Actio<br>ce of Insuran                                                                                                    | al Terms<br>in Plan)<br>ce                                                                                                    | Save D                                                                                                    | vraft<br>▼                                                                                                    | •                                                                                                    |                                                                                                    |
|            | << Pre                                                               | Select a V<br>Addition:<br>CAP(Corr<br>Certificat<br>Class of T                                                                                                    | al Commerci<br>rective Actio<br>re of Insuran<br>frade                                                                                                    | al Terms<br>n Plan)<br>ce                                                                                                    | Save C                                                                                                    | √ Traft                                                                                                    | ¥                                                                                                    |                                                                                                    |
|            | << Pre                                                               | Select a V<br>Additiona<br>CAP(Corr<br>Certificat<br>Class of T<br>Factory A<br>Lead Tim                                                                                                    | Alue<br>Al Commerci<br>rective Actio<br>ce of Insuran<br>Trade<br>Audit Report<br>e per Provin                                                                                                    | al Terms<br>in Plan)<br>ce<br>ce                                                                                                    | Save D                                                                                                    | vraft<br>▼                                                                                                    | •                                                                                                    |                                                                                                    |
|            | << Pre                                                               | Vious<br>Select a V<br>Additiona<br>CAP(Corri<br>Certificat<br>Class of T<br>Factory A<br>Lead Tim<br>Payment                                                                                                    | Ner<br>falue<br>al Commerci<br>rective Actio<br>te of Insuran<br>frade<br>sudit Report<br>e per Provin<br>Term - Emai                                                                                                    | al Terms<br>in Plan)<br>ce<br>ce<br>I Approval                                                                                                    | Save C                                                                                                    | vaft                                                                                                    | •                                                                                                    |                                                                                                    |
|            | << Pre                                                               | Select a V<br>Addition:<br>CAP(Corr<br>Certificat<br>Class of T<br>Factory A<br>Lead Tim<br>Payment<br>SOC 1 &                                                                                                    | Alue<br>al Commerci<br>rective Actio<br>rective Actio<br>re of Insuran<br>Trade<br>Audit Report<br>e per Provin<br>Term - Emai<br>SOC 2 Type                                                                                                    | al Terms<br>In Plan)<br>ce<br>I Approval<br>2                                                                                                    | Save C                                                                                                    | Traft                                                                                                    | V                                                                                                    |                                                                                                    |
|            | Documen<br>File:<br>Documen<br>Expiration<br>File<br>No documen<br>* | Document Uploa         Upload either Doc,Doc         Document Type:         File:         Document Name:         Expiration Date:         File         Document Name:         Expiration Date:         File         No documents to dis         Image: The second second s | Document Upload         Upload either Doc,Docx,PDF File Type         Document Type:         File:         Document Name:         Expiration Date:         Upload File         File         Document Name:         Expiration Date:         Upload File         File         Document Name         File         Upload File         File         Document Name         Page size: | Document Upload   Upload either Doc,Docx,PDF File Types(10MB max)   Document Type:   Select a Value   File:   Document Name:   Expiration Date:   Upload File     File   Document Name:   Expiration Date:     Upload File     File   Document Name:   Expiration Date:     Upload File     No documents to display.     Image Size:   1   Page size:   10 | Document Upload   Upload either Doc,Docx,PDF File Types(10MB max)   Document Type:   Select a Value   File:   Document Name:   Expiration Date:   Upload File   File   Document Name:   Expiration Date:   Upload File   File   Document Name:   Expiration Date:   Upload File   No documents to display.   No documents to display.   * | Document Upload   Upload either Doc,Docx,PDF File Types(10MB max)   Document Type:   Select   Value   File:   Document Name:   Expiration Date:     Upload File     File   Document   File   Document   Dire   Page size:   10 | Document Upload   Upload either Doc,Docx,PDF File Types(10MB max)   Document Type:   Select   File:   Document Name:   Expiration Date:     Upload File     File   Document   File   Documents   File   Documents   File   Page size:   10 | Document Upload   Upload either Doc,Docx,PDF File Types(10MB max)   Document Type:   Select   File:   Document Name:   Expiration Date:     Upload File     File   Document   File   Document   File   Upload File     File   Document   File   Document   Documents   Documents   Document   Ditems in 1 pages |

# **Document Upload**

- This page is where all required documents will be displayed once uploaded if required (ex: Certificate of Insurance, Class of Trade, etc).
- Make sure all documents are electronically filed on the local PC.
- Please note: there will be a template available in the Documents section of the portal for select required documents (ie Class of Trade, Lead Time per Province, Additional Commercial Terms) that vendors may download, complete and upload to the Portal.

If the Vendor has a previously completed version of these documents, and would prefer to upload their own copy, follow these steps:

- Delete the documents created by Vendor Portal by clicking the  $ilde{ imes}$  at the end of each line.
- **Document Type:** Select the type of document from the dropdown menu.
- File: Click Select and attach the document from the local PC.
- **Document Name** (optional): Title the document
- **Expiration Date**: required field for certain document types where expiration date applies (i.e COI, Factory Audit, etc...)
- Click Upload File.
- After uploading each document, it will appear in the file box.
- Repeat the upload process for each required document.
- If a required document has not been uploaded, a warning will appear with the name(s) of the documents still required.
- After all required (and optional) documents are uploaded, click **Next** to continue to **Review and Submit**.

# Vendor Registration — Review and Submit

|                                                                                                    | Review and Submit                                                                                                    |
|----------------------------------------------------------------------------------------------------|----------------------------------------------------------------------------------------------------|
| Complete     Incomplete                                                                                                    | Please hit the <b>SUBMIT</b> button to finalize your information for approval.                                                                                                    |
| Vendor Agreement     Registration Checklist     General Business Information     Company Code Information     Business Address     Country Specific Tay Information | Additionally, by submitting this registration, you certify all information provided is true and accurate. Knowingly providing false information may result in disqualifying you or your company from doing business with Indigo, and its affiliates. |
| Banking Details     Diversity, Equity and Inclusion     Sustainability     Document Upload     Review and Submit                                                    | For any questions please contact Indigo support at or email us at vendorsetup@indigo.ca                                                                                                    |
|                                                                                                    | Comparison     Save Dratt     Submit       Rate your experience:     公公公公公公公公公公公公公公公公公公公公公公公公公公公公公公公公公公公公                                                                                                    |

## **Review and Submit**

- All pages have now been completed.
- All pages should have all blue circles filled in. If not, please click **Previous** to go back to the page, or click the name of the page to move to that page.
- Click **Submit** to complete the process.
- If the Vendor is not ready to submit, click **Save Draft** to complete at a later time.

| me Vendor <b>v</b> Help <b>v</b>                    |                                                                    |                                                      |                                 |                  |            |
|-----------------------------------------------------|--------------------------------------------------------------------|------------------------------------------------------|---------------------------------|------------------|------------|
| Welcome to the Indig                                | o Vendor Hub!                                                      |                                                      |                                 |                  |            |
| This system allows you<br>For further assistance, p | to review and maintain selecter<br>please contact Indigo support a | d information on your com<br>t VENDORSETUP@INDIGO.CA | npany 24 hours a day, seve<br>; | en days a week.  |            |
| Quick Apps                                          |                                                                    |                                                      |                                 |                  |            |
|                                                     |                                                                    |                                                      | <b>Indigo</b> PIM               | tra√erse         |            |
| Update Profil                                       | e My<br>Communication                                              | Update Contact                                       | Indigo PIM                      | Traverse Systems | InterTrade |

- Once the registration process is completed, the **Home Page** displays several items after approval.
  - Update Profile: Allows the vendor to view and edit the registration form
  - My Communication: Provides a platform for communication between the vendor and merchant
  - Update Contact: The vendor can update key contacts information here

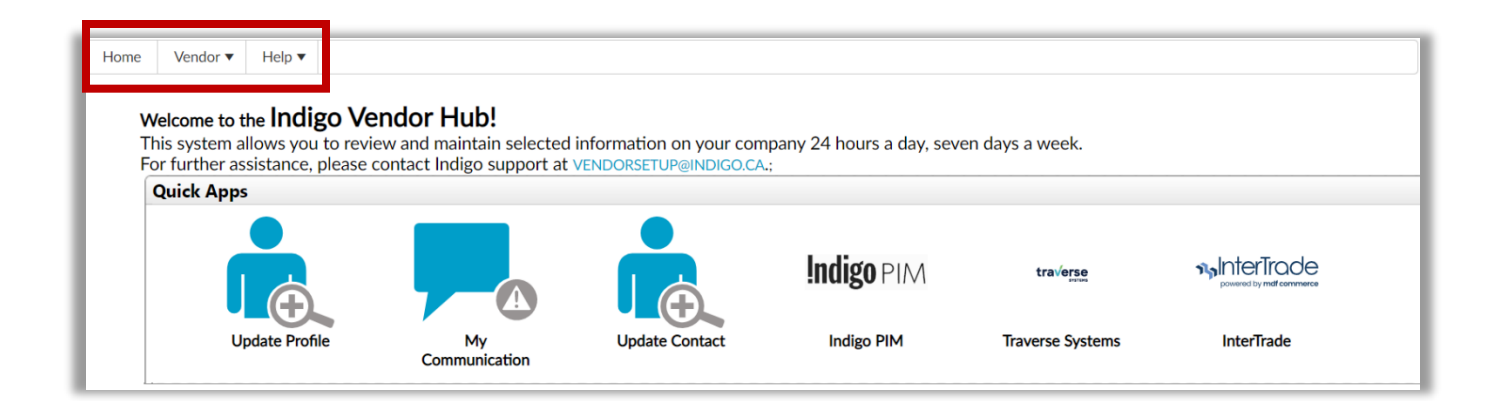

In addition to the **Quick Apps**, there are several other applications available in the header submenus.

- Home: Takes the Vendor back to the Home Page.
- Vendor: Access to update the profile and submit notes to the Administrator.
- Help: Access key Vendor Documents.

| elcome to th<br>is system all<br>r further ass | Help <b>•</b><br>he Indigo Ve<br>lows you to revisistance, please | endor Hub!<br>iew and maintain selected<br>contact Indigo support at | information on your compa      | ny 24 hours a day, seve | en days a week.                                       |                   |                |
|------------------------------------------------|-------------------------------------------------------------------|----------------------------------------------------------------------|--------------------------------|-------------------------|-------------------------------------------------------|-------------------|----------------|
| Quick Apps                                     | ÷,                                                                |                                                                      |                                | <b>Indigo</b> PIM       | tra√erse<br>eren                                      |                   |                |
| Up                                             | date Profile                                                      | My<br>Communication                                                  | Update Contact                 | Indigo PIM              | Traverse Systems                                      | InterTrade        | _              |
|                                                |                                                                   |                                                                      |                                |                         |                                                       | Help 🔻            |                |
|                                                |                                                                   |                                                                      |                                |                         |                                                       | Contact Us        |                |
| Please use t                                   | the following for                                                 | m for contacting customer                                            | service. Your request should   | d be answered within 24 | hours.                                                | Vendor Docume     | ents           |
|                                                |                                                                   | Send To: m                                                           | egistration@vendor.indigo.ca   | a                       |                                                       | 1                 |                |
|                                                |                                                                   | * Name:                                                              |                                |                         |                                                       |                   |                |
|                                                |                                                                   | * Company Name:                                                      |                                |                         |                                                       |                   |                |
|                                                |                                                                   | Phone Number:                                                        |                                |                         |                                                       |                   |                |
|                                                |                                                                   | * Email Address:                                                     |                                |                         |                                                       |                   |                |
|                                                |                                                                   | Comments:                                                            |                                |                         |                                                       |                   |                |
|                                                |                                                                   |                                                                      |                                | 1                       |                                                       |                   |                |
|                                                |                                                                   |                                                                      |                                |                         |                                                       | 1                 |                |
| * Require                                      | ed Fields                                                         |                                                                      |                                |                         | Submit                                                |                   |                |
|                                                |                                                                   |                                                                      |                                |                         |                                                       |                   |                |
|                                                |                                                                   | ♠ → Help >                                                           | Vendor Documents               |                         |                                                       |                   |                |
|                                                |                                                                   |                                                                      |                                |                         |                                                       |                   |                |
|                                                |                                                                   |                                                                      | Indigo Drop Ship Guide         |                         | ndigo Vendor Manual for<br>General Merchandise Vendor | Vendor Manual F   | rivate Label   |
|                                                |                                                                   |                                                                      |                                |                         |                                                       | 7                 |                |
|                                                |                                                                   |                                                                      | Drop Ship Vendor Guide V2.0.pc | ir                      | GM Vendor Manual V8.0.pdf                             | Vendor Manual Pri | vate Label.pdf |
|                                                |                                                                   |                                                                      |                                |                         |                                                       |                   |                |
|                                                |                                                                   |                                                                      |                                |                         |                                                       |                   |                |
|                                                |                                                                   |                                                                      | Indigo Class of Trade -        |                         | ndigo - Lead Times Template                           | Indigo Vendor Ag  | reenent        |
|                                                |                                                                   |                                                                      |                                |                         |                                                       |                   | reement        |
|                                                |                                                                   |                                                                      |                                |                         |                                                       |                   | reement        |
|                                                |                                                                   |                                                                      | X                              |                         | Indigo - Lead Times Template.xlsx                     | Indigo Vendor Ag  | reement.pdf    |

Contact Us: Provides a form to submit questions/comments to the Send To email address.

**Vendor Documents:** Provides links to key vendor documents (i.e. manuals, guides, Code of Conduct, etc...); additional documents and updated document versions may be added to this section by the Administrator at any time.

## Vendor — Update Profile

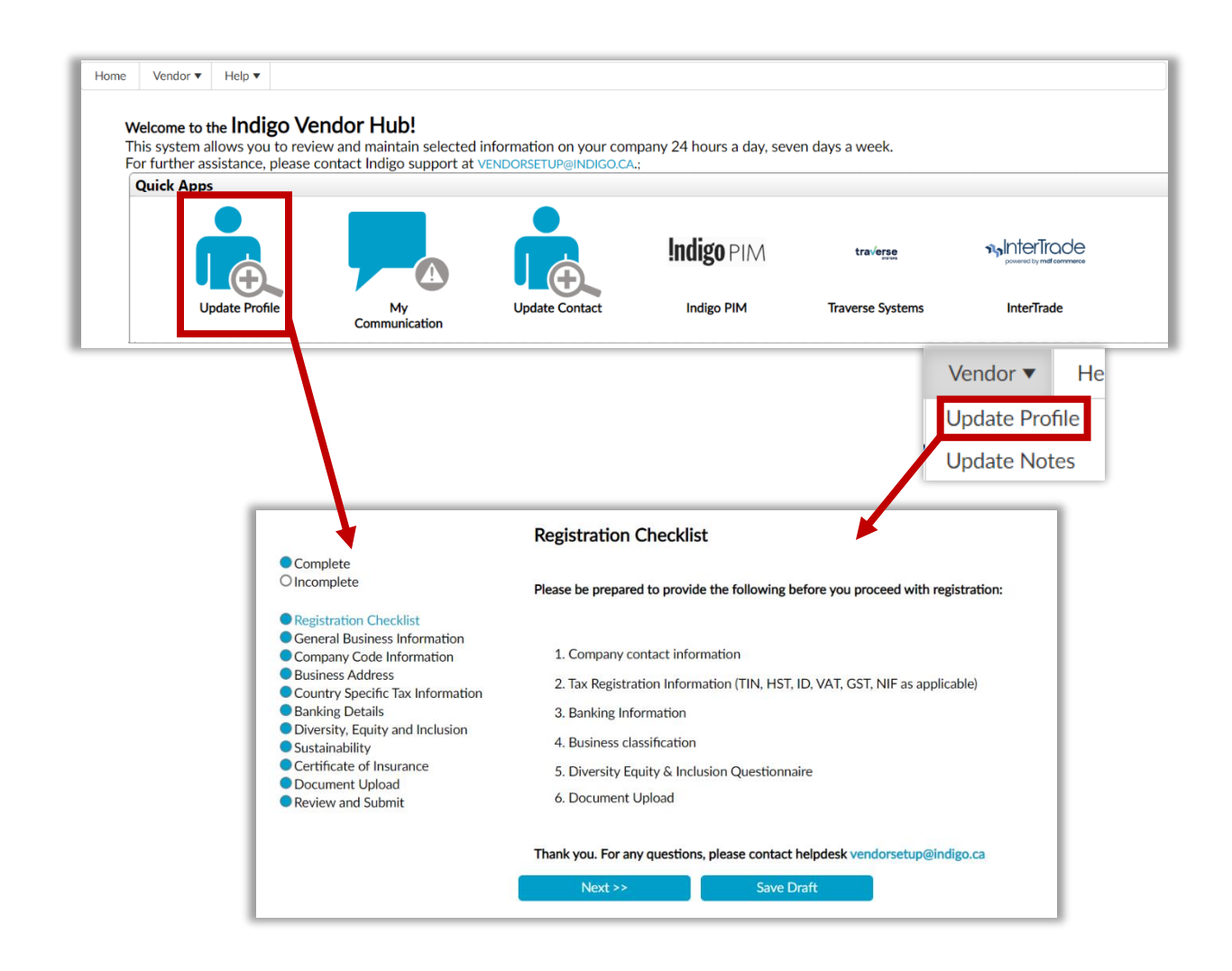

• Clicking **Update Profile** in the Quick Apps dock (or **Vendor** > **Update Profile** from the menus) displays the Registration Checklist, or the last section completed.

| Quick Apps                |                                    |                | <b>Indigo</b> PIM      | tra√erse         |                                         | nyInterTrade |  |
|---------------------------|------------------------------------|----------------|------------------------|------------------|-----------------------------------------|--------------|--|
| Update                    | e Profile My<br>Communication      | Update Contact | Indigo PIM             | Traverse Systems | InterTrade                              | J            |  |
| Vendor > Update Not       | es<br>Add New Record               |                |                        | Ver<br>Up<br>Up  | ndor V He<br>date Profile<br>date Notes | _            |  |
| ag a column header and dr | op it here to group by that column |                |                        |                  |                                         |              |  |
| ote Date (Local Time)     | Note Text                          |                |                        | E Full Name      | User Name                               |              |  |
|                           | Posistration submitted for review  |                | Ţ                      |                  |                                         | Arm          |  |
| 0/4/2021 2:45:52 PM       | Hi Jose, how is it going?          |                |                        | Carlos Dilone    | CDilone@indigo.ca                       | View         |  |
| D/4/2021 2:45:16 PM       | Registration submitted for review  |                |                        | Carlos Dilone    | CDilone@indigo.ca                       | View         |  |
| < < 1 > H                 | 10 v items per page                |                |                        |                  | 1 - 4 of 4                              | items 🕻      |  |
|                           |                                    | Edit<br>Date:  | 10/4/2021 4:           | 16 PM            |                                         | ×            |  |
|                           |                                    | Note Text:     | B I U E ≅ ≡ <b>3 4</b> |                  |                                         |              |  |

- Clicking **My Communication** in the Quick Apps dock (or **Vendor** > **Update Notes**) displays **Update Notes**, which shows all of the current notes about the account.
- Clicking Add New Record allows the Vendor to enter notes for the Administrator.
- After entering the Note Text, click **Submit**. The note will appear at the top of the listing.
- An email will be sent to both the Vendor and the Administrator to inform them of the new note.

|                        | • • • • •        | ruy that column                        |               |                   |
|------------------------|------------------|----------------------------------------|---------------|-------------------|
| Note Date (Local Time) | : Note Text      | :                                      | Full Name :   | User Name :       |
|                        |                  | Ť                                      |               | <b>T</b>          |
| 10/4/2021 3:42:12 PM   | Registration su  | bmitted for review                     | JOSE CAMPOS   | SP.JOSE.CAMPO     |
|                        | Hi Jose, how is  | it going?                              |               |                   |
| 10/4/2021 2:45:52 PM   | Let me know if   | you see this?                          | Carlos Dilone | CDilone@indigo.ca |
| 10/4/2021 2:45:16 PM   | Registration sul | bmitted for review                     | Carlos Dilone | CDilone@indigo.ca |
| H 4 1 F H              | 10 v items p     | ver page                               |               | 1 - 4 of 4 item   |
|                        | Date:            | 10/4/2021 2:45 PM                      |               |                   |
|                        | Date:            | 10/4/2021 2:45 PM                      | E O           |                   |
|                        | Note Text :      | Format 🔻 B I U 🗉 🗄 🗮 🖋 🛠 🗄 🗄 🗐 🐨 🖒 🖬 🌐 |               |                   |
|                        |                  |                                        |               |                   |
|                        |                  | Registration submitted for review      |               |                   |
|                        |                  | Registration submitted for review      |               |                   |
|                        |                  | Registration submitted for review      |               |                   |
|                        |                  | Registration submitted for review      |               |                   |
|                        |                  | Registration submitted for review      |               |                   |

• Clicking View for a note will display the full text of the note and a timestamp

# Support

Should you require any further assistance with the Indigo Vendor Hub and Vendor Registration, please contact us via **Help / Contact Us** on the **Home Page**, or by sending an email directly to <u>VendorSetup@indigo.ca</u>